## 6. gyakorlat

## Metszetek, homlokzatok, perspektív nézetek készítése:

Olvassuk be a korábban elmentett "Nyaraló" nevű rajzunkat. Amennyiben az előzőekben elkészített lépcsőt - de általánosságban, ha a rajzunkba elhelyezett könyvtári eleme(ke)t - nem talál-

ja meg a program, akkor a **Könyvtárbeolvasás jelentés** jelenik meg, ahol láthatók a hiányzó elemek. (Ez akkor fordul elő a konkrét esetben, ha a lépcsőt nem beágyazott könyvtárba mentettük, hanem külső könyvtárba, és nem választottuk ki az *ArchiCAD archív terv* mentést a **Fájl / Mentsd mint...** menün keresztül; általánosságban pedig, ha nincs az ArchiCAD<sup>®</sup> keresési útvonalai – *A terv könyvtárai* – között az a könyvtár, amelyben a hiányzó könyvtári elemek vannak). A **Könyvtárbeolvasás jelentés** ablakból elindíthatjuk a **Könyvtárkezelőt**, vagy később is bármikor a **Fájl /** 

Könyvtári elemek / Könyvtárkezelő... menü kivá-

A **Könyvtárkezelő...** ablakban a **Hozzáadás...** gombbal kereshetjük meg a hiányzó fájlokat, vagy azt a könyvtárat, amelyben a hiányzó fájlok vannak, és kiválasztva hozzáadhatjuk **A terv könyvtárai** listához, végül az **OK** gombbal végrehajthatjuk a tervünk és az eleme(ke)t tartalmazó könyvtár(ak) összerendelését. Ha egy könyvtárat (mappát) **A terv könyvtárai** listához hozzáveszünk, akkor az abban a könyvtárban, vagy a könyvtár alkönyvtáraiban lévő összes elemet hozzáadtuk az *A terv könyvtárai*hoz.

| en a hiányzó                                                                  |              |              |
|-------------------------------------------------------------------------------|--------------|--------------|
| blakból el-                                                                   |              |              |
| or a Fájl / Könyvtárkezelő DElemilist                                         | a frissitése |              |
| Könyvtárkezelő                                                                |              | 8 ×          |
| A terv könyvtáral Beágyazott könyvtár                                         |              |              |
| Név Hely Mi                                                                   | éret Állap   | iot          |
| Hozzásás                                                                      | E            | 1            |
| Higyeimeztetesek: 218(52)                                                     |              |              |
| a 🛅 Hiányzó könyvtári elemek                                                  |              |              |
| <ul> <li>III kezdo ARCHICAD konjvitar 20</li> <li>III Kedvencekben</li> </ul> |              |              |
| > m attribútumok                                                              |              |              |
|                                                                               | Böveb        | b információ |
| ② Újratöltés & Alkalmazás                                                     | Mégse        | ОК           |

nyvtárbeolvasás jelentés

Hiányzó könyvtári elemek
 Mi kezdő ARCHICAD könyvtár 20
 M Kedvencekben
 M attribútumok

cel: 218/52

Az alaptesteknél már bemutatott profil falak alkalmazásával készítsük el az épületkörüli járdát a mellékelt ábra szerinti keresztmetszettel és beültetési ponttal (*ld. origó helyzete*). Az elkészí-

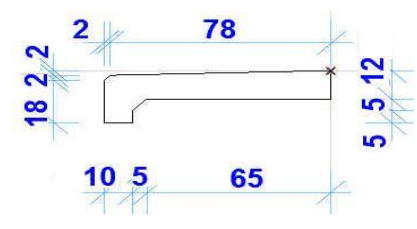

tésénél *KK-01 Beton* anyagot válasszunk a kitöltésnek, amellyel a keresztmetszetet létrehozzuk. Ezután helyezzük el az *Alapozás* szinten létrehozva, hogy pontosan illeszthessük a lábazathoz, de honszintjének a földszintet megadva, és az épület körül -0,13 méteres felső síkkal. Az elhelyezésnél célszerű a *Téglalap Geometriai módszer*t ki-

választani, így elegendő csak pl. az épület bal felső és jobb alsó sarokpontját megadni. Amennyiben a téglalap rajzolása közben az épület belseje felé rajzolja a járdát, akkor fordítsuk meg a referenciavonal helyzetét.

Létrehozásnál a figyelmeztetést, hogy új elemek jöttek létre nem látható szinteken, fogadjuk el. Végül ezt is vonjuk ki a terepből a **Szilárdtest műveletek...** segítségével. Ellenőrizzük, hogy a *Földszint*i alaprajzon a járda látható-e. Ha nem látható (de a honszintet jól állítottuk be, és az

Alaprajzi megjelenítésnél a Csak a honszinten való megjelenítés van beállítva), akkor a Vetület megjelenítését is állítsuk be Teljes elem-re ugyancsak az Alaprajzi megjelenítésnél.

| ٠ | AI     | LAPRAJZ ÉS METSZET                     |               |          |                        |        |   |
|---|--------|----------------------------------------|---------------|----------|------------------------|--------|---|
| * |        | Alaprajzi megjelenítés                 |               |          |                        |        | * |
|   |        | Megjelenítés                           | Csak a hons:  | zinte    | n                      | æ      | 1 |
|   |        | Alaprajzi megjelenítés                 | Vetület       |          |                        | 0      | - |
|   |        | Vetület megjelenítése                  | A szinttarton | -        | A szinttartományban    |        | ĩ |
| ٠ |        | ELMETSZETT FELÜLETEK                   |               | Ê        | Az abszolút alsó határ | felett |   |
|   | yra    | Metszeti kitöltés tollainak felülírása | Mindkettő     | II:      | Teljes elem            |        |   |
|   | 201.11 |                                        | designing.    | Courses. | 100 Let 100 FTTE       | _      | ٣ |

Ellenőrizzük azt is a *Földszint*i alaprajzon, hogy a járda kontúrvonala letakarja-e a kifelé nyíló ajtókat. Ha így lenne, akkor az épületkörüli járdát kijelölve a **Szerkesztés - Megjelenítési sorrend** menüben a **Hátra helyezés** paranccsal helyessé tehetjük az alaprajzi megjelenítést.

4

16

30

## Építészeti Ábrázolás Tanszék Nappali képzés: Építész-informatika 3.

Általánosságban is a **Megjelenítési sorrend** menüben, a feliratok, kóták, bútorozás, stb. elemek egymás takarásának helyes megjelenítési sorrendjét állíthatjuk be. Ez a funkció elérhető a módosítani kívánt elemek kijelölését követően jobb 🖓 gombbal is a megjelenő felugró ablakban.

Annak bemutatására – hogy miképpen lehet ArchiCAD<sup>®</sup>-ben egy alaprajzon megszerkesztett elemet az x, ill. y tengely körül 90°-kal (vagy annak többszörösével) elforgatni, vagyis alaprajzból térbe "felállítani" - készítsük el az ábra

rk2=5,25cm

rk1=6.5 cm

rb1=2.5 cm

Tb2

szerinti sárkaparó elemet.

A szerkesztést elkezdhetjük az alaprajz egy tetszőleges üres területén. Vonalakkal és körívekkel szerkesszünk, ügyelve a pontos összemetsződésekre és a zárt folyamatos kontúrra. Az elkészítendő elem kis méretei miatt elegendően nagyra kell kinagyítani az ablakot. Ekkor a vonalak már zavaróan vastagak lehetnek. A tényleges vonalvastagságok kikapcsol-

hatók a rajzolás idejére a Nézetek / Megjelenítési lehetőségek a képernyőn / Valós vonalvastagságok kapcsolóval (ez a kapcsoló elérhető a jobb \land gombra kattintva, a megjelenő felugró ablakban is). Szerkesztéskor az ábrán rb2-vel jelölt körívet, amely a 2,5 cm-es félkörhöz érintőlegesen csatla-

kozik és az 5,25 cm sugarú félkör végpontjához csatlakozik, megszerkeszthetjük szerkesztővonal szakaszok használatával geometriai ismereteinkre támaszkodva. Az elem kontúrvonalainak megrajzolása után a va-

Szerkesztővonal szakasz létrehozása 2 Alt+L \* \* Az összes szerkesztővonal törlése Szerkesztővonalak törlése

rázspálca segítségével (a Varázspálca beállításnál legyen a Közelítés módja: Legjobban illesz*kedő* bejelölve), készítsünk födémelemből  $\pm 0.00$  felső szinttel a megszerkesztett kontúrra egy 5 mm vastag lemezt, a modell anyaga legyen EG-07 Acél - rozsdamentes.

A Nézetek / 3D nézet beállítások menü Nézőpont beállítás... ablakban válasszuk ki a Párhuzamos vetítések...-et, ezen belül is az Oldalnézet-et. A nézőpontot jelképező

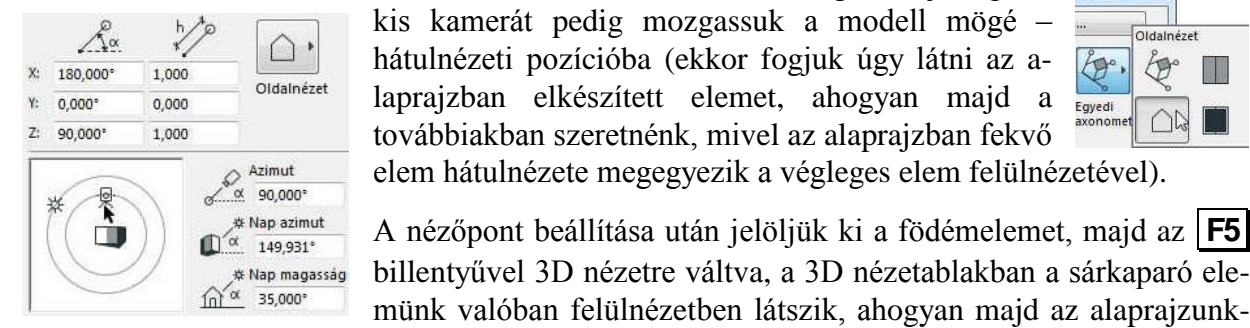

ban elhelyezni kívánjuk.

Mentsük el ebben a nézetben az elemet ArchiCAD<sup>®</sup> tárgyként. Ezt – aktív 3D ablak mellett és kijelölve az elmentendő eleme(ke)t a Fájl / Könyvtári elemek / Kijelölés mentése mint ... / Tárgy ... menü választásával tehetjük meg. A Mentés tárgyként figyelmeztető ablak jóváhagyása után Névnek adjunk pl. sárkaparó nevet, és a lépcső elmentésekor leírtak

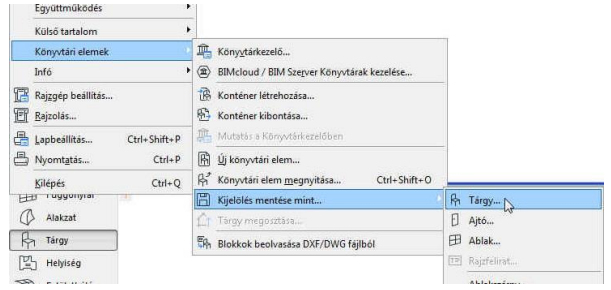

szerint itt is érdemes Beágyazott könyvtárba menteni (az Újmappa... gombbal a Beágyazott könyvtáron belül hozható létre új mappa). A Mentés gomb megnyomását követően még egy további megjelenő ablakban módosíthatók az elmentendő tárgy anyagjelölései és toll beállításai, ill. további részletek (pl. bemutató kép rendelése az elemhez, a Módosítsa a részleteket... gombbal), majd ezt jóváhagyva létrejön a megfelelően elforgatott elem.

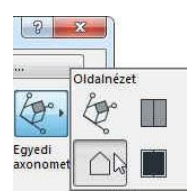

Ha külön mappába kívánjuk menteni, akkor a Tárgy mentése ablakban a Könyvtári elem men-

tése ide: legördülő listából a Beágyazott könyvtár (A) helyett a Hely megadása ... (B) választása után a Windows fájlkezelő ablakában adjunk az eltárolni kívánt elemnek egy helyet, ahol majd később megtaláljuk (ha nem Beágyazott könyvtárban tároljuk az elemeinket, akkor célszerű a magunk készítette elemeink számára létrehozni egy saját könyvtárat és abban tárolni a létrehozott elemeinket). Az így létrejövő fájl (akárcsak a korábban elmentett lépcsőnknél) gsm kiterjesztésű lesz.

| Könyvtári elem mentése ide: | A | Beágyazott könyvtár                                                                                 |
|-----------------------------|---|----------------------------------------------------------------------------------------------------|
| 🖻 Beágyazott könyvtár       | 6 | Hey megadósa.<br>Hey megadósa.<br>Egy comor, mgan 2016.10.0 223 KB<br>Sárkaparó.gsm 2016.10.1 66 KB |
|                             |   |                                                                                                    |
|                             |   |                                                                                                    |
|                             |   |                                                                                                    |
|                             |   |                                                                                                    |

Megjegyezzük még, hogy egyedi tárgy mentéséhez hasonlóan lehet egyéb egyedi elemeket (pl. egyedi ablakot, ajtót, stb...) létrehozni, ha a *Tárgy*... helyett a legördülő menüből az *Ablak*...-ot, vagy *Ajtó*...-t, stb. választjuk. Az ajtó és ablak egyebek mellett abban tér el a *Tárgy*-tól, hogy alaprajzban az ablakokat-ajtókat a szokásos 2 dimenziós ábrázolással – lyukat vágva a falban – fogja beilleszteni, nem pedig egyszerűen a 3D-s felülnézeti képükkel.

Az elmentett *sárkaparó*t az előzőekben az elemkönyvtári elemeknél leírt módon illeszthetjük be az alaprajzba. A szerkesztéshez használt vonalakat, köríveket és födémelemet tegyük át egy nem látható fóliára, pl. az ArchiCAD<sup>®</sup> alapbeállításai mellett létezik egy - *Rejtett* nevű fólia,

ami alaphelyzetben kikapcsolt állapotú (a **Ctrl**, **Shift** és **T** billentyűkombinációval a kijelölt összes típusú elem fóliáját egyszerre módosíthatjuk). Ezután a *Tárgy* eszközt kiválasztva a most létrehozott *sárkaparó* nevű elemünket látjuk a párbeszédablakban. Helyezzük a *sárkaparó*t a teraszfal közelében a terasz előtt a járdába süllyesztve 8 cm-re (vagyis -0,21 méteren legyen az elem alsó síkja, mivel a járda padlószintje -0,13 méter).

| () sárk      | aparò       |           |         |              | 0 |
|--------------|-------------|-----------|---------|--------------|---|
| Honszint     | -0,210      |           |         | ×            |   |
| 0. Földszint | (Jelenlegi) | •         | 0       |              |   |
| e szin       | -0,210      | szintje 🕒 | E E     | Î            |   |
|              | 0,535       |           |         | $\mathbf{X}$ |   |
| ⊠‡           | 0,005       | 8         | Relativ |              |   |
| <b>:</b>     | 0,265       |           | 270,00  | 0°           |   |

A modellünkről a munkánk bármelyik fázisában készíthetünk tetszőleges irányú metszetet a *Metszet* eszköz segítségével. Mint a többi eszköznél, itt is a párbeszédablakban

▲ Metszet eszköz állíthatjuk be a metszetkészítés jellemzőit. Így pl. a metszet jelét (pl. "A") és nevét (pl. "metszet"), az elmetszendő részek magasságát és metszés szempontjából milyen hogy а azt. mélységig vegyük figyelembe a modellt (mind magassági, mind pedig mélységi irányban lehet végtelen, vagy lehatárolt), a metszetjelölés alaprajzi beállításait, és még számos további paramétert. Az Állapot: lehet Modell automatikus újraépítése (a metszet ablakban mindig az aktuális elmetszett modell látszik – csak addig használjuk ezt a beállítást, amíg nem válik túl lassúvá a metszet megjelenése), Modell manuális újraépítése (a metszet ablakban az elmetszett modell jelenik meg, de ha a modellen változtatunk, a metszet ablakban mindaddig a korábbi modell metszete látszik, ameddig a Nézetek / Frissítsd / Újraépítés modellből paranccsal manuálisan nem frissítjük a metszetet; ezt akkor használjuk, ha a modell állandó újraépítése már túl sok időt vesz igénybe) vagy **Rajz** (a modell nézete kétdimenziós vonalas rajzzá és kitöltésekké alakul, kizárólag akkor használjuk, ha a modellt már nem akarjuk többet változtatni, pl. kiviteli- és részlettervek).

|                                     |                                |         | Alapérté        |
|-------------------------------------|--------------------------------|---------|-----------------|
| - 🖹 ÁLTALÁNOS                       |                                |         |                 |
| Metszet jele (ID):                  | A                              |         |                 |
| Név:                                | metszet                        |         |                 |
| Új Metszet nézőpont létr            | ehozása                        |         | •               |
| Jel hivatkozással:                  |                                |         |                 |
| Nézőpont                            | *                              | He      | ely megadása    |
| Hivatkozás:                         |                                |         |                 |
| Állapot:                            | Modell automatikus újraépítése |         | ÷               |
| Megjelenítés ezeken a<br>szinteken: | Minden szinten                 |         | ÷               |
| Vízszintes tartomány:               | Függőleges tar                 | comány: | l.              |
| I végtelen                          | Végtelen                       |         | Terv 0,00-tól 🕒 |
| 🔘 🦳 Lehatárolt                      | 💮 Lehatárolt                   | 20      | 0,000           |
| 🔘 🗕 Nulla mélyse                    | 9                              | ~~] +   | 0,000           |
| ト 스 JEL                             |                                |         |                 |
| JELÖLŐ SZIMBÓL                      | UM ÉS SZÖVEG                   |         |                 |
| MODELL MEGJEL                       | enítés                         |         |                 |
|                                     |                                |         |                 |
| ► SZINTMOZGATÓ                      | IEL EGYEDI BEÁLLÍTÁSAI         |         |                 |
| HÁLÓ ESZKÖZ                         |                                |         |                 |

Kijelölve a metszősíkot utólag is módosíthatjuk a párbeszédablakban megadott jellemzőket (mint más elemek esetén is), de a metszősík (esetleg beiktatott törések esetén bármelyik részmetszősík) helyzetét grafikusan is változtathatjuk. Ugyanígy a mélységét is, ha lehatárolt metszetmélységet adtunk meg. A grafikus módosítás az elhúzni kívánt elem megfogásával, lenyomva tartott bal  $^{\circ}$  gombbal történhet.

A megadott metszetet a **Navigátor** ablakból ki lehet választani - esetünkben az "*A metszet*" nevűt - és megjeleníteni az ugyanilyen nevű ablakban (a **Lapsáv**on megjelenik a jele és a neve).

Az alábbi ábrák mutatják az alaprajzot a bejelölt A - A metszettel, mellette a metszetképet (a szintek név- és magassági érték kijelzése kikapcsolható a metszeteken is, homlokzatokon is).

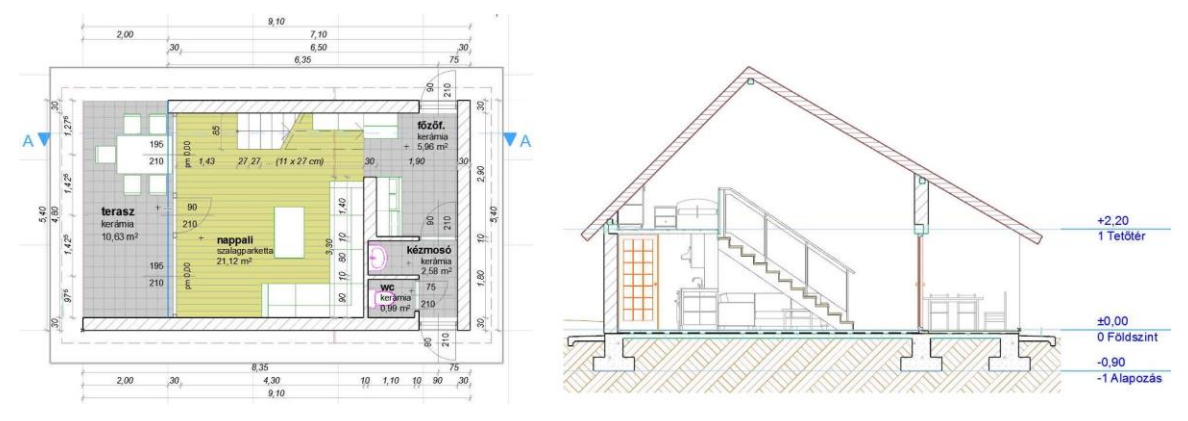

A *homlokzat* eszköz Homlokzat kiválasztásával a metszetekhez hasonlóan készíthetünk homlokzatokat is, ha a "*metsző*" síkot az épületen kívül vesszük fel, a homlokzati falsíkkal párhuzamosan.

A metszetek, (és ha indokolt, a homlokzatok) szintkótázásához válasszuk ki a **Méretezés** eszközt, és az **Infótábla** ikonjain kapcsoljunk most át a vonalakra vetített kótázás helyett a szintkótázásra (vagyis az *Építési módszer: Lineáris* helyett *Magassági méretezés*). A méretezés párbeszédablakában megadhatjuk a *Evter módszer veter veter et a szintkóta méretét, a kótajel alakját, helyzetét, a kótaszöveg méretét, stb.* 

Elhelyezhetünk a metszeten (vagy homlokzaton) egyenkénti szintkótákat, vagy egy teljes szintkótasort.

Ha egyenkénti kótázást választunk, akkor csak a kótázni kívánt pontra kell kattintani, kótasor esetén az alaprajzi kótázáshoz hasonlóan meg kell adni egymás után a kótázni kívánt pontokat, majd a kótasort el kell helyezni. A kóták és a kótaszövegek helye utólag grafikusan elmozgatható. Természetesen a kóta korábban beállított tulajdonságai is módosíthatók utólagosan.

A metszetekre a rétegtervek vonalait a már ismert **Vonal** eszközzel, a feliratokat pedig a **Szöveg** eszközzel készíthetjük el. Válasszuk ki a fő eszközsoron a **Szöveg** eszközt A szöveg bezközt, majd a párbeszédablakban állítsuk be a betűtípust, sortávolságot, betűméretet és a szöveg beültetési pontját. Ezután kije-

| Szöveg alapbeallitásai | B                          | -    |
|------------------------|----------------------------|------|
|                        | AI                         | apér |
|                        |                            |      |
| Betû: 🗸 Arial 🦛        | betűtipus 👻 Közép-európai  |      |
| M:: 0,130 m 🦛          | betűméret A y 1 [          |      |
| F 📝 Félkövér           | E Sorkizárás: Balra        | •    |
| D Doit egye            | di sortavolsag             | 96   |
| A 🕅 Aláhúzott          | ⇔ Szélességi tényező: 100  | %    |
| 🕂 📰 Áthúzás            | A Betüköz mértéke: 100     | %    |
| ▼ A SZÖVEGMEZŐ FORMA   | ÁZÁSA                      |      |
| новалоние с            | 🖸 🕂 🕇 🗍 🕅 Kitakaró 🛛 🕅 🔱 🗐 | Q    |
| beillesztési           | Keret AU 65                |      |
| pont<br>megadása       | szövegmérete               |      |
| ∠⊕ 🗋 Állandó szög      | a léptékkel                | -    |
| ∀A I Mindig olvasható  | Modell meret               |      |
| ψψ Szovegtordeles      | Papir meret                |      |

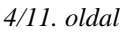

23.2 43.2 N 12

lölve a szövegdoboz téglalapját beírhatjuk a kívánt szöveget, a szöveg rendezését balra zárt tabulátorok segítik.

A szövegdobozt kijelölve utólagosan mozgatva illeszthetjük a kívánt pozícióba, és a szövegdoboz keretének nyújtásával annak margóit módosíthatjuk. Az egyéb szöveg-paraméterek a szokásos módon, vagyis a szöveg kijelölésével, majd a beállító párbeszédablakában a kívánt paraméterek átállításával módosíthatók. A *Papír méret* helyett a *Modell méret* kiválasztása lehetővé teszi, hogy a szövegeink mérete arányosan együtt változzon a rajzlépték módosításával.

Az elkészített A-A metszet az alábbi ábrához hasonló eredményt ad:

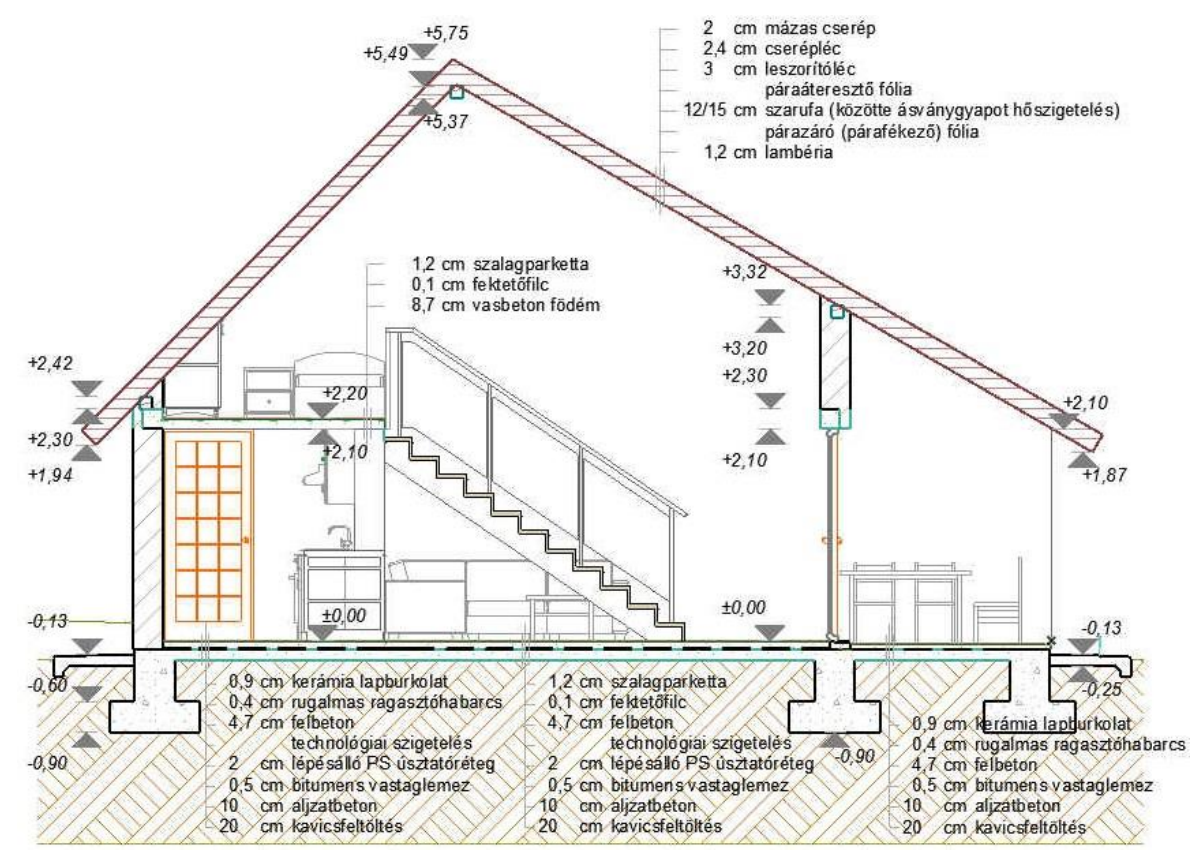

Készítsük el a másik irányú *B-B metszet*et is a nappalin keresztül felvéve és a galéria irányába nézve, majd készítsünk az épületről négy irányból *É-i, K-i, D-i* és *Ny-i* homlokzatokat. Ha a tervünk elkezdésekor volt a sablonfájlban már homlokzat, és azt nem töröltük le az eddigi munkánk során, akkor azok kijelölésével, megfelelő helyre mozgatásával, és a beállító paraméterablakban a paraméterek átállításával, vagy azok letörlésével, és a metszetek felvételéhez hasonlóan az épületen kívül a homlokzatokkal párhuzamosan felvéve.

A homlokzatokra a *Tárgy* eszköz kiválasztásával elhelyezhetünk környezeti elemeket – növényeket, járműveket, emberalakokat, ... stb. Ehhez az elemkönyvtárban találunk 2 dimenziós (**1. a-lapkönyvtár xx** / **1.7 2d-s elemek xx** / ezen belül **járművek xx**, **növények xx**, ill. **2. látvány xx** / ezen belül **2.3 emberek és járművek xx** / **ember kontúrok xx**) és 3 dimenziós (**2. látvány xx** / alatt 3D-s ember alakok, járművek, növények, stb. ) elemeket is, de mindenképpen célszerű 2 dimenziós elemeket használni, mert *a terv mérete jelentősen megnőhet és a használata nagyon lelassulhat a 3 dimenziós elemek használatával*. Ember alakok és növények esetében a **2. látvány xx** / **2.3 emberek és járművek xx** / **ember kontúrok xx** könyvtárban lehet 2D-s emberalakokat, illetve **2. látvány xx** / **2.2 környezeti kellékek xx** / **kert xx** könyvtárban lehet 2D-s és 3D-s növényeket is találni. Azoknál a növényfajtáknál, amelyek bemutató képén több megjelenítés látszik ("szellemképes"), és nem szerepel a nevében a modell kifejezés, valamint a paraméter ablakban a beállításainál az *Alaprajzi megjelenítés…* panelen a **Nézet típusa** mellett kiválasztható "*Szimbolikus felülnézet"* és "*Szimbolikus oldalnézet"*, azok egyszerűbb 2D-s képekkel is megjeleníthetők.

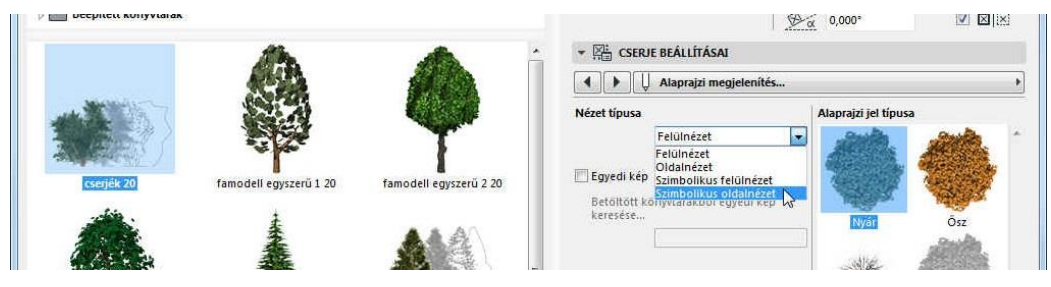

Célszerű a környezeti elemeket külön fóliára helyezni (létrehozva pl. egy 2D környezet nevű új fóliát és arra elhelyezve ezeket az elemeket), így később könnyen ki-bekapcsolható lesz a láthatóságuk.

A 2 dimenziós elemekkel is lehet a térbeli helyzetet érzékeltetni, ha a **Szerkesztés / Megjelenítési sorrend** menüben az egymáshoz, vagy a modell többi eleméhez képest előrébb vagy hátrább helyezzük el, így beállítható a 2 dimenziós elemekkel egymás takarása.

A négy homlokzat megjelenését a környezeti elemekkel az alábbi ábrákhoz hasonlóvá tehetjük:

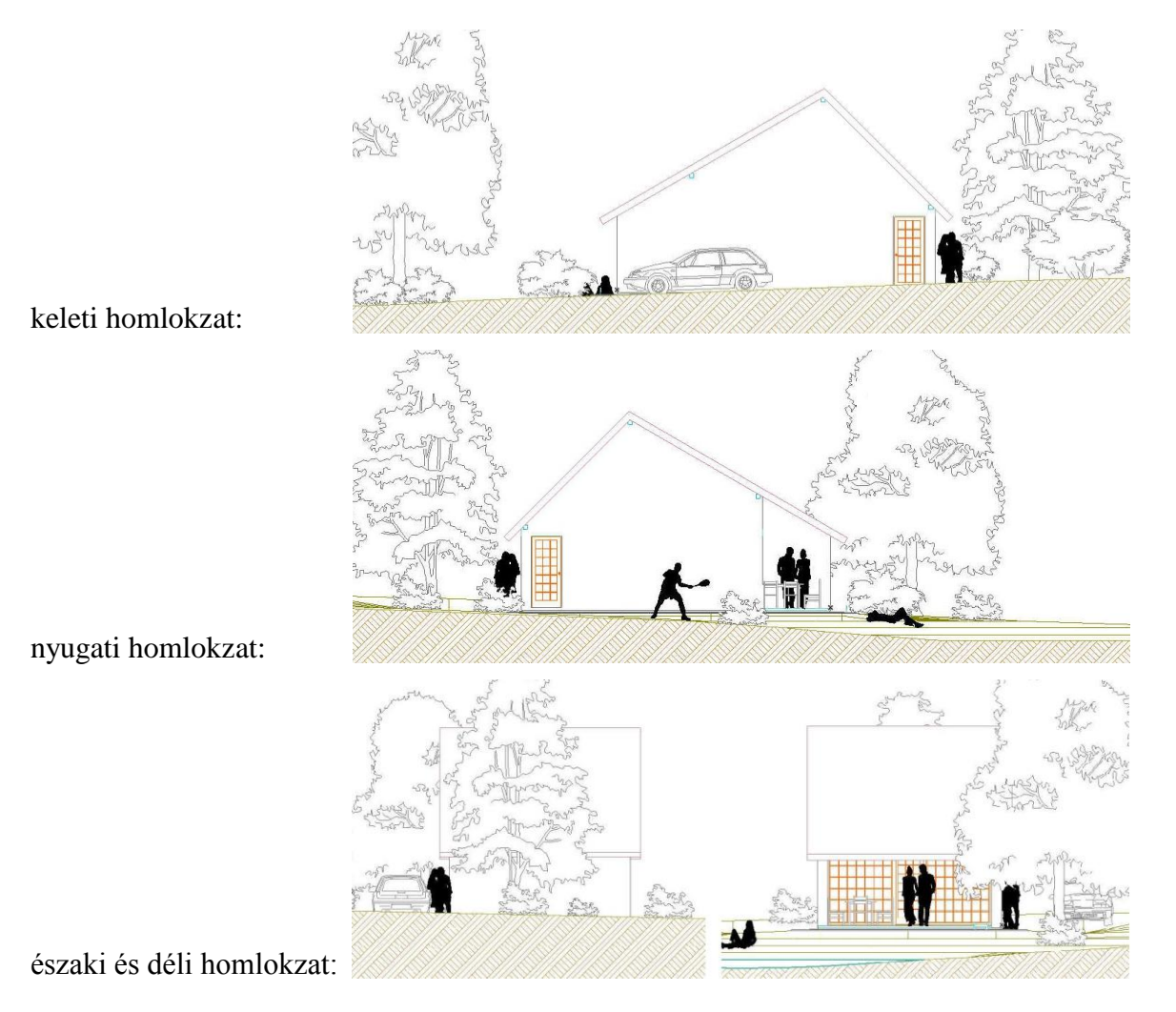

Axonometrikus vagy perspektív képek beállításait a Nézetek főmenün belül adhatjuk meg:

A Nézetek / 3D nézet beállítások / Nézőpont beállítás... párbeszédablakban kiválaszthatjuk, hogy axonometrikus *(Párhuzamos vetítések)* vagy perspektív *(Perspektíva beállítás...)* vetítési rendszerben kívánjuk megtekinteni a modellünket.

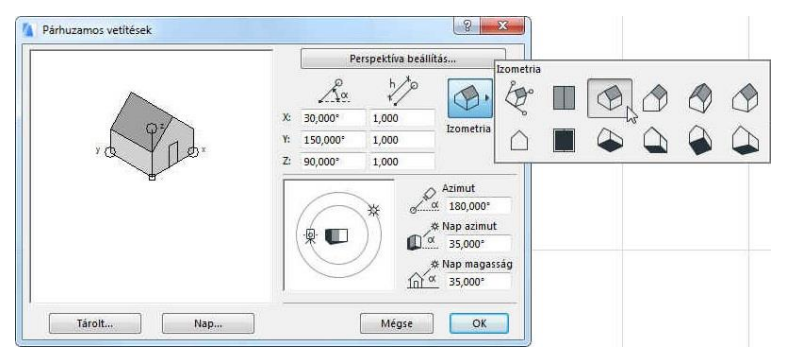

megadható a vetítés iránya (a nézőpont és főpont térbeli helyzete) a látókúp alaprajzi és függőleges irányú nyílásszöge, valamint a fénysugár iránya. Megjegyezzük, hogy akár axonometrikus, akár perspektív 3D nézetben az ablak alján lévő ikonsoron a *Keringés* ikont választva forgathatjuk, ill. az 🕆 görgőjével mozgathatjuk a modellt. A mellette lévő *Felfedezés* ikon vetítési rendszerben használható. Ezt választva a

megjelenő *3D-s vizsgálat információ* ablak (ha nem kapcsoltuk ki ennek megjelenését) tájékoztat a perspektív térben való mozgás vezérlőbillentyűiről, ill. az <sup>(h)</sup> használatról. Ezzel a funkcióval virtuálisan bejárhatjuk a modellünket.

Az **Eszköztár** *Egyebek* csoportjából kiválasztva a *Lámpa* eszközt, a modellünkbe fényforrásokat helyezhetünk el. (A *Lámpa* eszköz olyan speciális

*Tárgy* eszköz, amelyben lévő elemekhez a világítótestekre jellemző adatokat is beállíthatunk, mint pl. fényerősség, fényhatás távolsága, stb.) Helyezzünk el pl. nappali ülőgarnitúra mellé egy *állólámpá*t, a teraszfalra az étkező fölé *fali spot lámpá*t, és a kerti tó körül néhány kerti lámpa

méretűre lekicsinyített *utcai lámpát*. Ez utóbbiaknál a felső **ikonsor**ból a *Gravitáció* ikont kiválasztva és a legördülő menüjéből a *Gravitáció felület-hálóra* kattintva biztosítani lehet a pontos magassági elhelyezést, a terepre illesztést (ehhez a terep földszinti alaprajzon való láthatóságát ideiglenesen állítsuk be: látszódjék a honszinten és egy szinten feljebb).

A beállított vetítési rendszerrel és nézettel fényképszerű megjelenítést készíthetünk a modellünkről (**Dokumentáció / Kreatív látványtervezés / Fényképezés**), de előtte célszerű a *Fényképezés beállításai*t elvégezni (**Dokumentáció / Kreatív látványtervezés / Fénykép beállí**tás).

Az ArchiCAD<sup>®</sup> beépített fényképező motorjával (Motor: **Belső**) viszonylag jó minőségű látványképeket készíthetünk. A fotorealisztikus képek készítését azonban ma inkább már erre specializálódott szoftverek végzik, amelyeket erre szakosodott programokba fejlesztenek. A **Ray-tracing** eljárással, de főleg a **Radiosity** eljárással készített képekhez ritka, hogy a CAAD programban fejlesztenek látványtervező motorokat. Kétféle tendencia figyelhető meg napjaink CAAD rendszer fejlesztéseinél. Az egyik irányzat beépíti ezeket a külső szoftvereket a saját rendszerébe, mások pedig csak a modell átvitelét teszik lehetővé olyan programok számára, amelyek külön látványtervezésre specializálódtak. Az **ArchiCAD**<sup>®</sup>, egyrészt a **CineRender by MAXON** (rövidebb ismert nevén **Cinema 4D** vagy **C4D**) fényképező motor integrálásával saját rendszerén belül is lehetővé teszi igen jó minőségű látványterv készítését, másrészt tudja exportálni a modelljeit külső programokhoz is. Ehhez elsősorban az **Artlantis Render Studio**<sup>™</sup>

Az axonometrikus beállításon belül számos alapbeállítás segíti a legmegfelelőbb vetítés kiválasztását, akár grafikusan, akár numerikusan megadhatjuk a tengelyek méretét, irányát, a vetítési irányt és a fénysugár irányt.

Átváltva perspektív vetítési rendszerre, ugyancsak kényelmesen

| ~~~~~~~~~~~~~~~~~~~~~~~~~~~~~~~~~~~~~~~ | Pårhuzamos vetitések                                                                                                    |
|-----------------------------------------|----------------------------------------------------------------------------------------------------|
| *                                       | Kamera Z         Tárgy Z           %************************************                                                  |
|                                         | Távolság         Azimut           6,341         200         147,804°           Látószög         Elforgatás         0,000° |
|                                         | * Nap magasság<br>* Nap azimut<br>35,000* * Nap azimut<br>* Nap azimut<br>* Nap azimut<br>* Nap azimut                    |
|                                         | Kétpontos perspektíva használata.<br>következő 3D navigációig hatásos.                                                    |

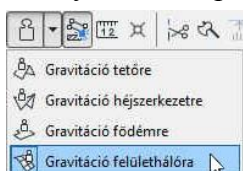

Lámpa Lámpa eszköz

programot ajánlja, (de pl. a **Lightscape**, **3DStudio**, és más egyéb külső programokhoz is exportálható a modell) amelyekkel ugyancsak előállíthatók igényesebb látványtervek.

A programban néhány *z-pufferen* alapuló eljárást alkalmazva, a *Belső motor* használatával készíthető látványterv. A **Dokumentáció** / **Kreatív látványtervezés** / **Fénykép beállítás** ... párbeszédablakában kiválasztható a **Motor** listából több eljárási módszer, itt választható ki egye-

bek mellett a Belső motor. Kipróbálható vele néhány egyszerűbb látványtervezési metódus, így pl. a ▼ Hatások panelblokkban az Eljárás kereten belül kiválasztható a Kitöltött (Flat-Shading) eljárás, de ennél jobb minőséget biztosító eljárások is választhatók, amelyek esetén további beállításokat találunk a Hatások kereten belül. Így pl. a Sima felületek bejelölése a Gouraud-Shading illetve Phong-Shading módszert alkalmazza, de dönthetünk olvan hatások megjelenítéséről is, mint hogy fátyolosabb legyen-e a kép - ezt a Köd bekapcsolásával érhetjük el, vagy - hogy az átlátszónak megadott felületek valóban úgy is jelenjenek-e meg (Atlátszóság), hogy fénykibocsátók legyenek-e a felületek, vagy sem (Fénykibocsátás), illetve, hogy a korábban megadott anyagtextúrák megjelenjenek-e a felületeken (Textúrák). A kép minőségét javíthatja a Simítás (anti-aliasing) eljárás alkalmazása is, amely a pixelképekre jellemző vonalak, élek lépcsőzöttségét "mossa el". Itt lehetőség van ennek kikapcsolására (Nincs opció), ill. több fokozatú egyre számításigényesebb eljárást választani (Van, Jobb, Legjobb opciók). Az aliasing (lépcsőzöttség) különösen a vízszinteshez, vagy függőlegeshez közeli hajlásszögű élek esetén tud zavaróan hatni. Továbbá megadhatjuk, hogy csak a pár-

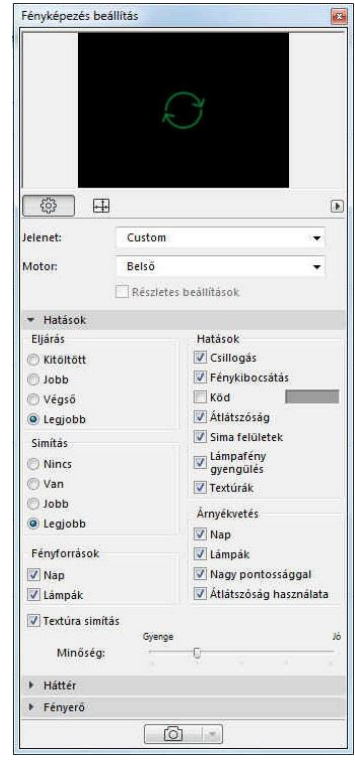

huzamos fényforrást (**Nap**), vagy csak a pontszerű fényforrásokat (**Lámpák**) vegye-e figyelembe a képszámítás vagy mindkettőt, illetve a vetett árnyék megjelenítésére vonatkozóan is vannak választási lehetőségek (az *Árnyékvetés* blokkban lévő kapcsolókkal).

A *MAXON CineRender fényképező motor* választásával, ha a motor kiválasztása alatti *Részletes beállítások* kapcsolót bejelöljük, a ▼ **Render beállítások** panelblokkban a fentiekhez hasonló, de jóval többféle hatás is beállítható. A sokféle beállítási lehetőség miatt lehetőség van a jelölőnégyzet kikapcsolásával kész beállításokat alkalmazni, amit a *Minőség*, *Fények*, ill. *Effektek* blokkokon belül tehetünk meg.

Lényeges különbség a két számítási módszer (a *Belső* motor, ill. a *Maxon CineRender* motor) között a fényvisszaverődés kezelésében van: a *CineRender by MAXON fényképező motor* a *Ray-tracing* eljárás mellett a *Részletes beállítások*on belül, a Globális megvilágítás (*Global Illumination, GI*) bekapcsolt állapotában a *Radiosity* eljárást is kezelni tudja. A valóban jó minőségű képek eléréséhez az egyes felületeknek a fényviszonyaikat meghatározó megfelelő beállításuk segít. Ezt a Lehetőség / Elem tulajdonságok / Felületek ablakban tudjuk megadni, ha itt a *Motor beállításai*nál átváltunk a Belső *motor*ról a CineRender by MAXON *motor* beállításaira. Ekkor a felületjellemzőket a program átkonvertálja a saját beállításairól a Cinema 4D felület beállításaira, ahol sokféle további anyagtulajdonság megadható.

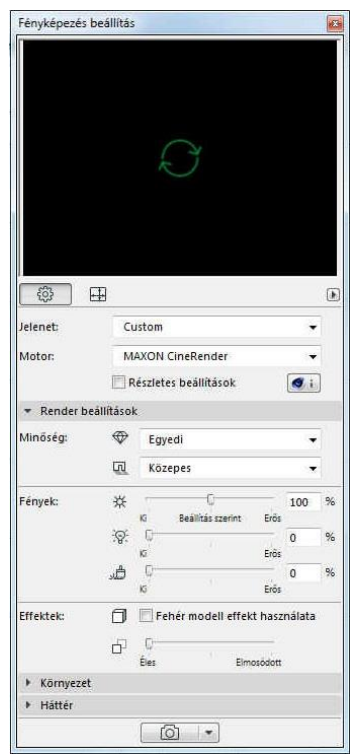

A **▼ Render beállítások** panelblokk alatt található a **▼ Környezet** panelblokk. ahol a modellünk környezetét készíthetjük elő а látványtervezéshez. A mellékelt képen például a HDRI Égbolt (HDRI: High Dinamic-Range Imaging nagy dinamikatartományú kép) választásnál olyan körpanorámás képet adhatunk meg háttérnek (itt pl. a *fák* 02 GS.hdr HDRI fájlt), amely körbeveszi a modellünket, és egy csúszka segítségével tologathatjuk a megfelelő helyzetbe (Égbolt helyzete).

|                           | 1 ( )            |                                                               |
|---------------------------|------------------|---------------------------------------------------------------|
| 2000×1000                 | Jelenet:         | Custom 👻                                                      |
| a 🛅 HighRes fénysűrűség 🔺 | Motor:           | MAXON CineRender 🗸                                            |
| 📾 belső GS.hdr            |                  | 🔄 Részletes beállítások 🥥 🚺                                   |
| borult GS.hdr             | Render beå       | illítások                                                     |
| Carlebor GS.hdr           | ▼ Környezet      |                                                               |
| Felhős naplemente         | Égbolt beállítás | sa: HDRI Égbolt 👻                                             |
| a fåk 01 GS.hdr           | Égbolt erősség   | e: 0 100                                                      |
| fák 02 GS.hdr             |                  | Gyenge Magas                                                  |
|                           | HDR kép:         | HDRI kijelölése                                               |
|                           |                  | fåk 02 GS bdr                                                 |
| Megse OK S                |                  | in the of opinion                                             |
|                           |                  |                                                               |
|                           | Egbolt helyzete  | u 0,000<br>-180* 0* 180*                                      |
|                           |                  | A HDRI égbolt elforgatásához                                  |
|                           |                  | hasznalja a csúszkát, hogy az<br>illeszkedjen az ARCHICAD nap |

Az eltérő megvilágítású felületek esetén vagy alul expontáltak a fényképek sötétebb felületei, vagy túlexponáltak a világosabb felületek (alacsonyabb dinamikájú a kép), mivel a fényképezőgépek nem képesek olyan érzékenyen megkülönböztetni a részleteket, mint a szemünk. A fizikai megvilágítással készült alacsonyabb dinamikájú képeket a HDRI megvilágítással küszöbölik ki. Erről további részleteket a program súgójában olvashatunk.

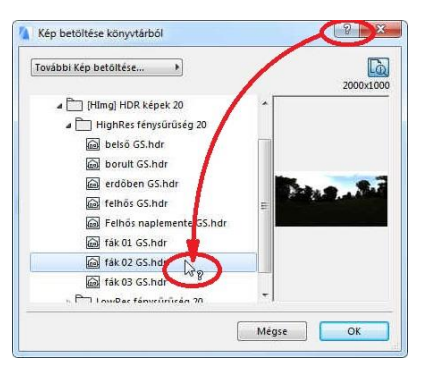

A beállításokban a program súgója hasznos segítséget ad. A súgó a felső legördülő menüből is elérhető, de hatékonyan az egyes beállító ablakok fejlécében található ? gombra kattintva és a kurzort a ?-lel a kívánt ablak vagy mező fölé mozgatva, majd ott a kattintás után a súgónak a kérdéses részre vonatkozó része fog megjelenni.

Bizonyos esetekben a **Súgó** az **ArchiCAD**<sup>®</sup> **kézikönyv** főoldalát nyitja meg, ekkor a kereséssel – általában  $\boxed{\text{Ctrl}}$  +  $\boxed{\text{F}}$  billentyű kombinációval – lehet a kívánt részre rákeresni.

A **Fényképezés beállítás**on belül alapvetően két ablak között lehet váltani: a látványterv *Beállítások* és a készítendő kép *Méret* megadása között. Célszerű a próbák során kisméretű képeket készíteni a számítások időigényessége miatt, és ha az eredmény megfelelő, akkor nagyobb képmérettel elindítható a végleges látványterv számítása.

A Fényképezés (alsó fényképezőgép ikon, vagy a Dokumentáció / Kreatív látványtervezés / Fényképezés menü) elindítása előtt felül az *előnézet* ablakra kattintva érdemes megnézni a hozzávetőleges eredményt, ott gyorsabban – bár nem a végleges eredménynek megfelelő, de általában jól használható minőségben – számítja ki a képet. Hasznos még a próbák során a fényforrások számát is csökkenteni, vagy esetleg csak egy-két fényforrást bekapcsolva hagyni, mert a számítás időigényét nagymértékben befolyásolja a fényforrások száma is.

Megjegyezzük, hogy a **Fényképezés beállítások ablak** beállításainak összességét *jelenet*nek nevezi a program, és ezek a jelenetek elmenthetők, mappába rendezhetők és visszatölthetők (ez csak a *Be*-

| Méret: | Méret       | Egyedi [ | ) |        | 0 |
|--------|-------------|----------|---|--------|---|
|        | 會<br>(副) 20 |          | 8 | éppont | • |

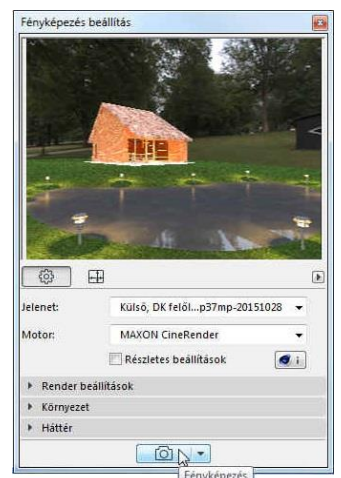

*állítások* lapra vonatkozik, a *Méret* lapon lévő méretek a jelenetektől függetlenek, bármelyik jelenet tetszőleges méretű képen számítható). Természetesen van néhány előre beállított jelenet, amelyeket felhasználhatunk a saját látványtervünknél.

Külső, tó felől...6p13mp-20161019 👻

MAXON CineRender 📃 Részletes beállítások

Végleges (Részletek)

📋 🔲 Fehér modell effekt használata

HDRI Égbolt (Egyedi)

0.

0 -

A HDRI égbolt elforgatásához használja a csúszkát, hogy az illeszkedjen az ARCHICAD nap helyzetéhez.

Egyedi

-22 0

÷

f Éles

-180\*

F

**G** i

-

25

50 Erő

100 Mana

-20,00

HDRI kijelölése..

180

Fényképezés beállítás

3

\* Render beállítások

lelenet:

Motor

Minöség:

Fények

Effektek

 Környezet Égbolt beállítása:

Égbolt erőssége:

Égbolt helyzete:

Håtter

HDR kép:

## Építészeti Ábrázolás Tanszék Nappali képzés: Építész-informatika 3.

Megfelelő perspektív 3D-s nézet, valamint a MAXON CineRender fényképező motornak a jobb oldali ábra szerinti beállításával az alábbi képet készíthetjük a nyaralónkról:

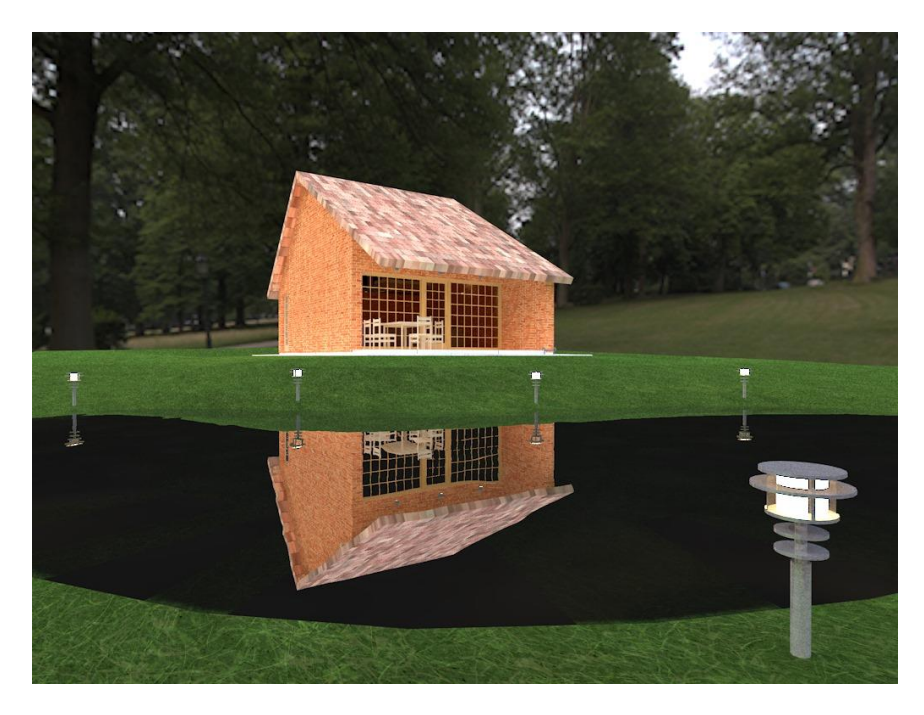

Az alábbiakban bemutatunk a nyaraló épületről készített néhány képet, amelyek a MAXON CineRender motorral készültek.

A féléves feladatnál a MAXON CineRender motorral készített fotórealisztikus látványterv készítését kérjük.

A külső és belső képekhez további, ill. a fentiektől eltérő fényforrásokat felületeket is használtunk (pl. a tó körüli és a belső terek egyes lámpatestei, konyhabútor burkolat, ...).

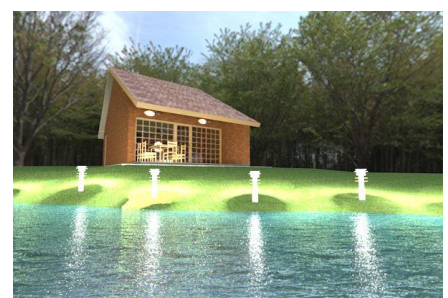

Külső szürkületi kép, kevés nap és lámpa megvilágítással Belső kép, megvilágítás csak lámpa fényforrásokkal CineRender by MAXON motor

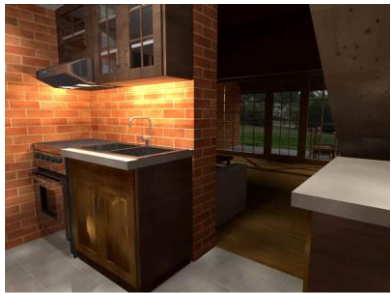

CineRender by MAXON motor

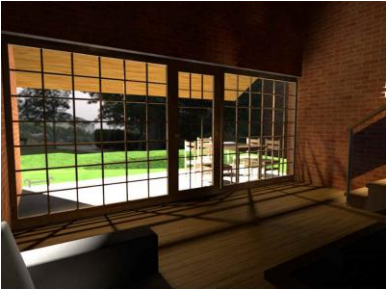

Belső-külső kép, nap és lámpa fényforrásokkal CineRender by MAXON motor

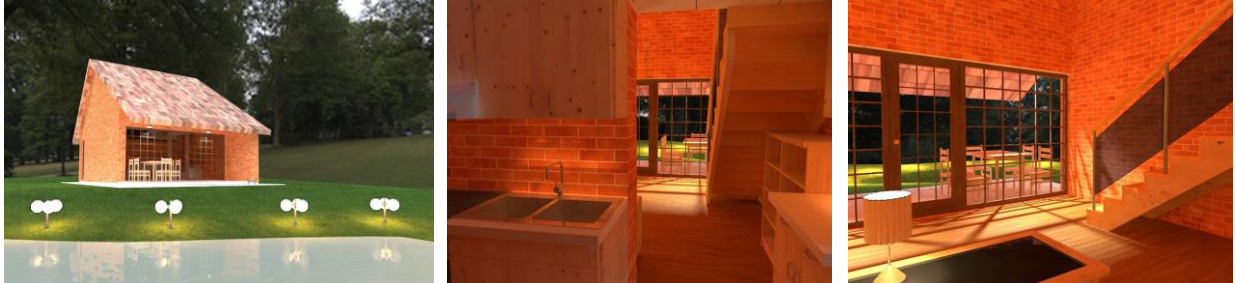

Külső, tó felől C4D jelenet CineRender by MAXON motor

Főzőfülke-Nappali R-magas Á-végleges CineRender by MAXON motor

Belső-külső, nappaliból kert felé C4D jelenet CineRender by MAXON motor

10/11. oldal

Megjegyezzük, hogy a **Fényképezés beállítás** ablak *Motor* listájából választhatjuk a már fentebb említett **Belső** *motor*on, valamint a **MAXON CineRender** *motor*on kívül a szabadkézi **Skicc**-szerű megjelenítést szimuláló képkidolgozási eljárást is.

Továbbá a **MAXON CineRender** *motor*ral lehetőség van *fehér modell effekt*ussal érdekes hatású képet készíteni.

Ezeket a hatásokat illusztrálja az alábbi két kép:

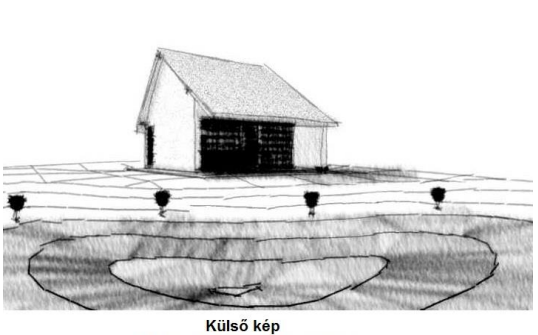

Külsö kép Skicc motor, Toll és víz vonalstílus

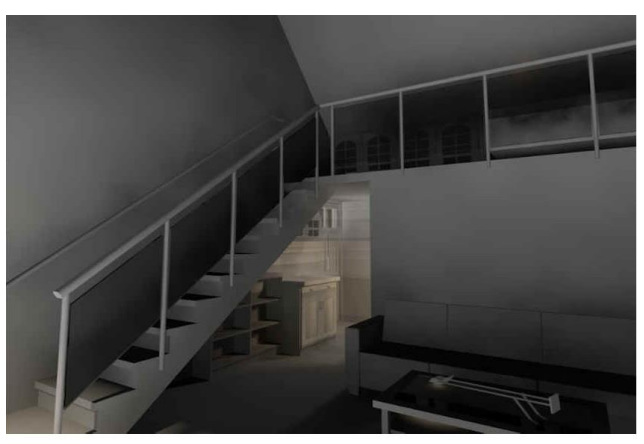

Belső kép megvilágitás csak lámpa fényforrásokkal, Maxon CineRender motor, fehér modell effektus

A fenti módszerek bármelyikével elkészített kép külön is elmenthető file-ba, de a **Szerkesztés / Másold**, majd a **Szerkesztés / Toldd be** parancsokkal a vágólapon keresztül akár az alaprajzunkra is beilleszthetjük, (jóllehet ez csak indokolt esetben javasolt, a rajzunk jelentős fájlméret növekedése miatt), de beilleszthetjük akár más olyan programokba is, amelyek képesek képeket fogadni, kezelni.